## FICHE REFLEXE **CERCLE DE SOINS**

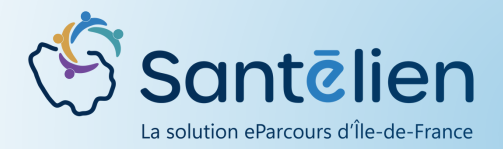

Mobile

Le cercle de soins regroupe les professionnels, structures et aidants qui interviennent dans la prise en charge du patient. Seuls les professionnels ayant un compte Santélien et référencés comme soignants dans le cercle de soins du patient pour accéder au dossier et y renseigner des informations.

Pour accéder au cercle de soins, rendez-vous dans le dossier de votre patient bas de l'onglet en "informations" et cliquez sur 🛛 🖉 pour le modifier / l'alimenter.

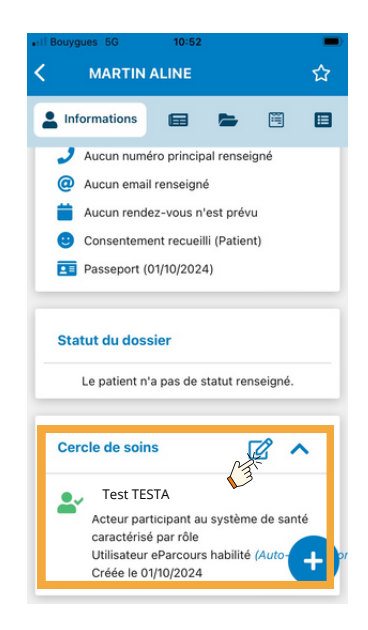

La liste des personnes incluses dans le cercle de soins s'affiche, pour ajouter un professionnel, cliquez sur 🛨

Cliquer ensuite les sur boutons correspondants pour ajouter soit un professionnel (ou aidant) soit une structure soit un groupe de favori (déjà constitué ou à constituer à ce moment-là).

Privilégiez l'ajout par annuaire pour les professionnels, l'ajout manuel étant plutôt pour les aidants ou un professionnel qui n'aurait pas Santélien.

De même pour les structures.

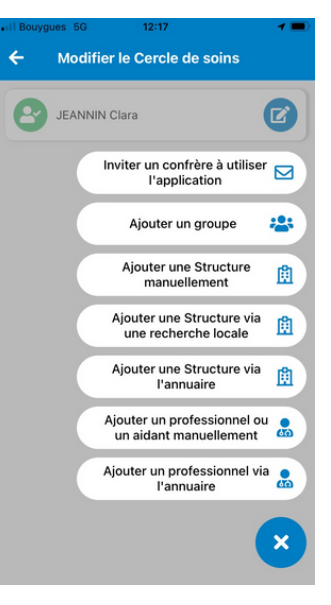

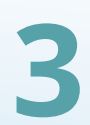

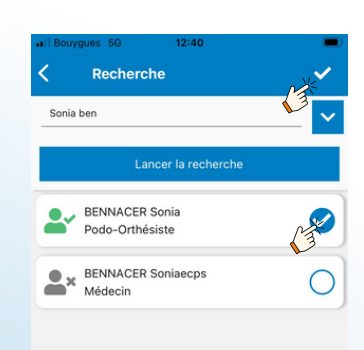

Lors de l'ajout d'un professionnel, faites une recherche pas nom et cliquez sur "Lancer la recherche". Une liste de professionnels correspondants s'affiche, choisissez le bon professionnel en cliquant sur le cercle.

Professionnel inscrit sur Santélien

Professionnel n'ayant pas Santélien.

Une fois le professionnel choisi, cliquez sur 🔽 en haut à droite.

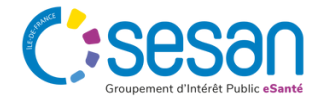

Juin 2024 - Santélien - Fiche Réflexe - V1

## FICHE REFLEXE CERCLE DE SOINS

Vous devez ensuite habiliter le professionnel que vous ajoutez au cercle de soins. Pour cela :

- 1. Cliquez sur Rôle(s) associé(s)
- 2. Choisissez le rôle correspondant
- 3. Cliquez sur 🗸
- 4. Cliquez le bouton en vert pour habiliter un professionnel et lui permettre d'accéder au dossier du patient

Si besoin, vous pouvez indiquer une refus de partage d'informations avec ce professionnel.

Pour terminer et enregistrer le professionnel cliquez sur 🗸 en haut à droite.

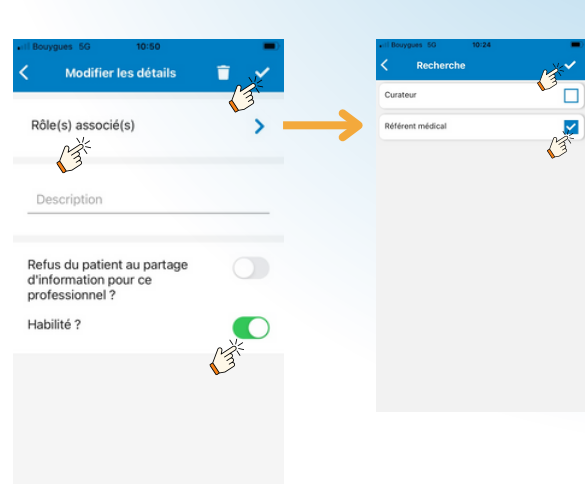

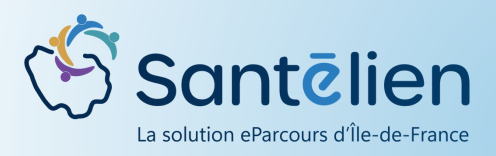

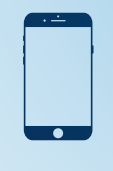

Mobile